## Apoderados: Cómo ingresar a la App Lirmi Familia

En Lirmi tenemos disponible una aplicación para que como apoderado puedas descargar y recibir noticias del establecimiento de tu estudiante, tener acceso a calificaciones, asistencias, certificados, anotaciones y recibir mensajes. En este artículo te mostraremos paso a paso cómo ingresar.

*¡Importante!* Esta aplicación es válida sólo para apoderados.

**Paso 1:** Debes descargar la aplicación [Lirmi Familia], desde PlayStore o AppStore:

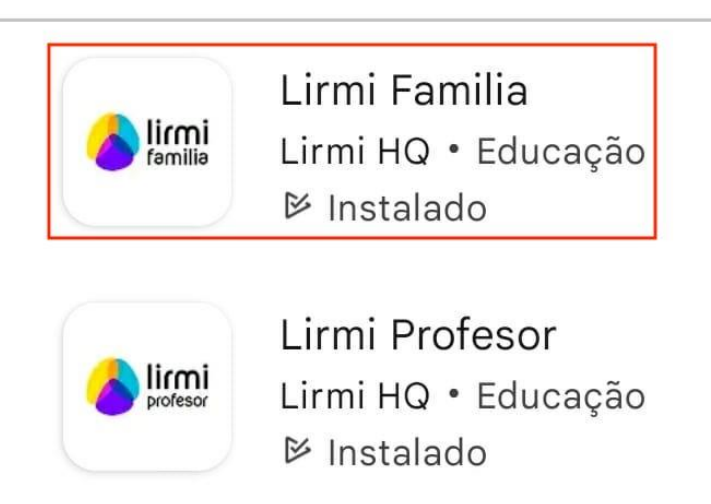

**Paso 2:** Una vez descargada la aplicación, puedes iniciar sesión con su RUN/DNI/CURP una vez que el establecimiento te registre en su base de datos. Tu contraseña serán los primeros 4 dígitos de tu RUN. Observa el ejemplo a continuación:

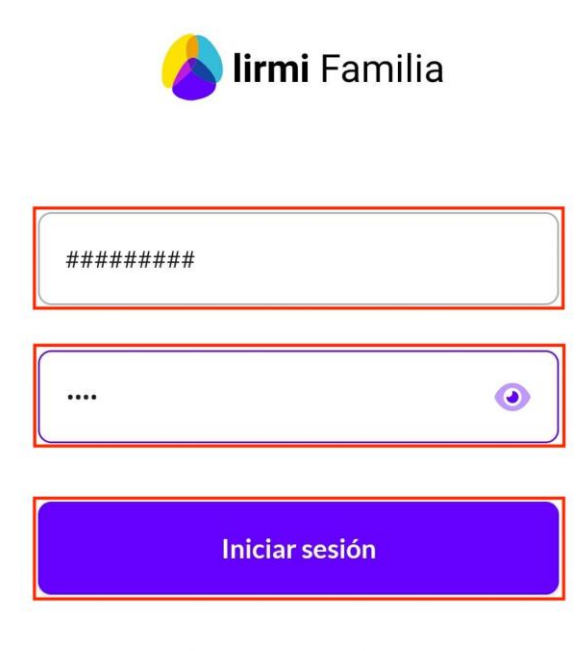

Ingresar con celular

NOTA: Ahora también Lirmi te permite ingresar con el número de tu teléfono

**Paso 3:** Una vez dentro de la aplicación podrá ver información de: [Horario] del día, [Comunicación], [Asistencia], [Calificaciones], [Certificados] y [Anotaciones]:

**NOTA:** Todos estos puntos son editables por la institución, por lo que si no puede visualizar alguna de estas opciones es porque ha sido bloqueada por los responsables.

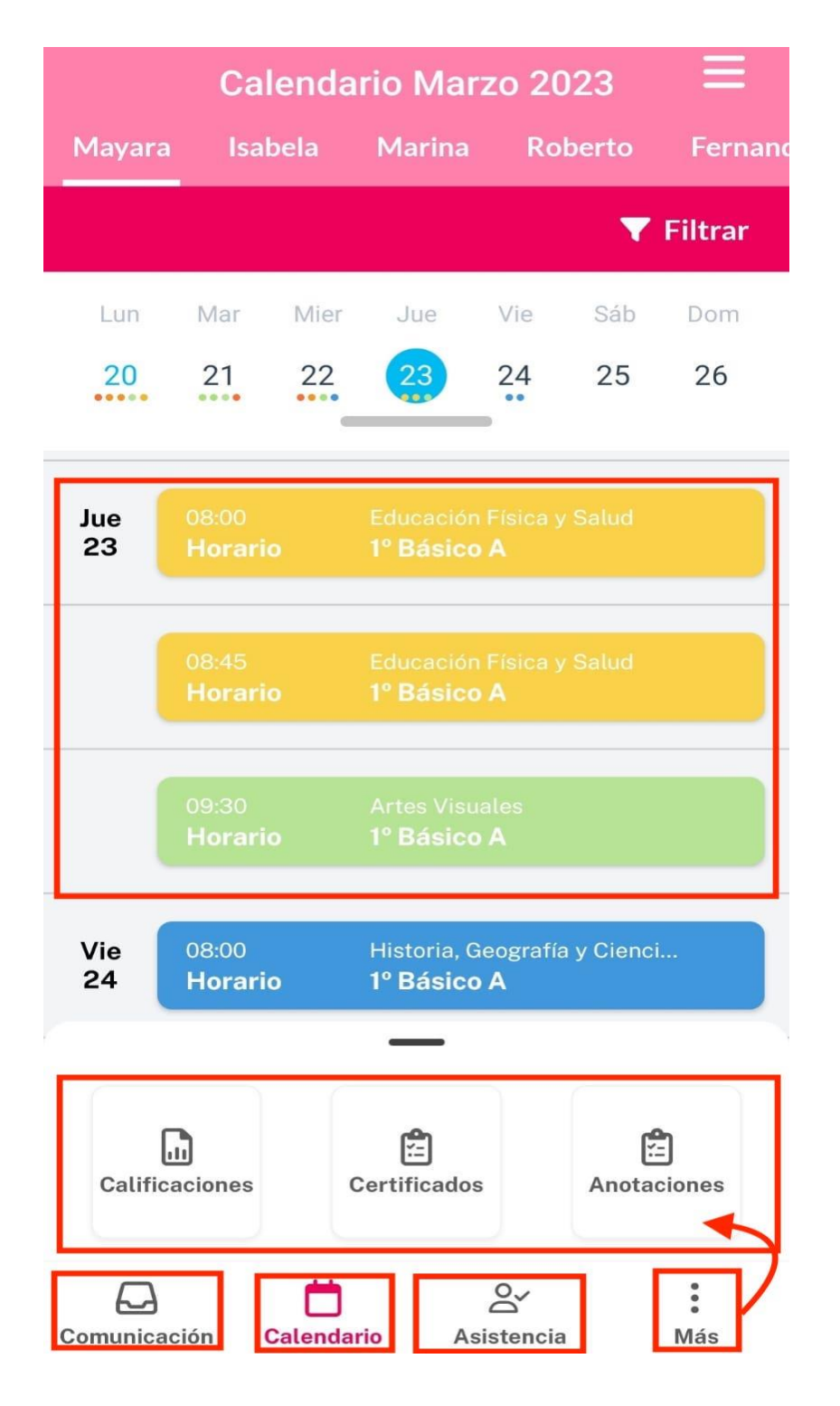

Ya tienes acceso a la información de tu o tus estudiantes.